# CHAPTER TWO: Simply Trigger

In this chapter, see howTo control triggersTo set up an Edge triggerTo re-arm triggeringTo determine level, coupling and slopeTo use Window triggerTo obtain a summary of your trigger and system status

ISSUED: January 2002

LTXXX-OM-E Rev B

# Edge Trigger on Simple Signals

Waverunner uses many waveform capture techniques that trigger on features and conditions, which you define. These triggers fall into two major categories:

 ${\bf Edge}$  — activated by basic waveform features or conditions such as a positive or negative slope, and holdoff

**SMART Trigger®** — sophisticated triggers that enable you to use basic and complex conditions for triggering. See Chapter 8, "Trigger Smart."

Use the Edge trigger type for simple signals, and the SMART Trigger type for signals with rarer features such as glitches.

# **CONTROL TRIGGERING**

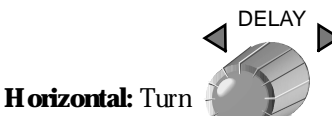

to adjust the trigger's horizontal position.

You can adjust the trigger's position from 0% to 100% pre-trigger, from left to right on the grid. DELAY can also be used for setting the post-trigger, in time units, up to 10 000 divisions, in increments of 0.1 division.

The trigger location is shown by the arrow at the grid bottom, as shown here at near right.

Post-trigger delay is labeled in the trigger delay field, where the arrow becomes horizontal, as shown here at far right.

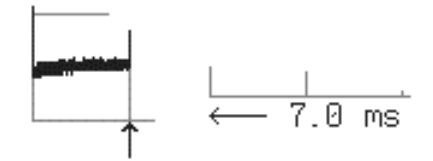

TRIGGER LEVEL

Vertical: Turn

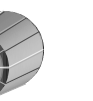

to adjust the trigger's vertical threshold.

Turn this knob to adjust the level of the trigger source or the highlighted trace. Level defines the source voltage at which the trigger will generate an event — a change in the input signal that satisfies the trigger conditions.

Arrows on both sides of the grid show the threshold position. But these arrows are only visible if the trigger source is displayed and the source signal DC coupled.

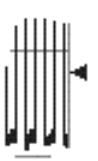

LTXXX-OM-E Rev B

ISSUED: January 2002

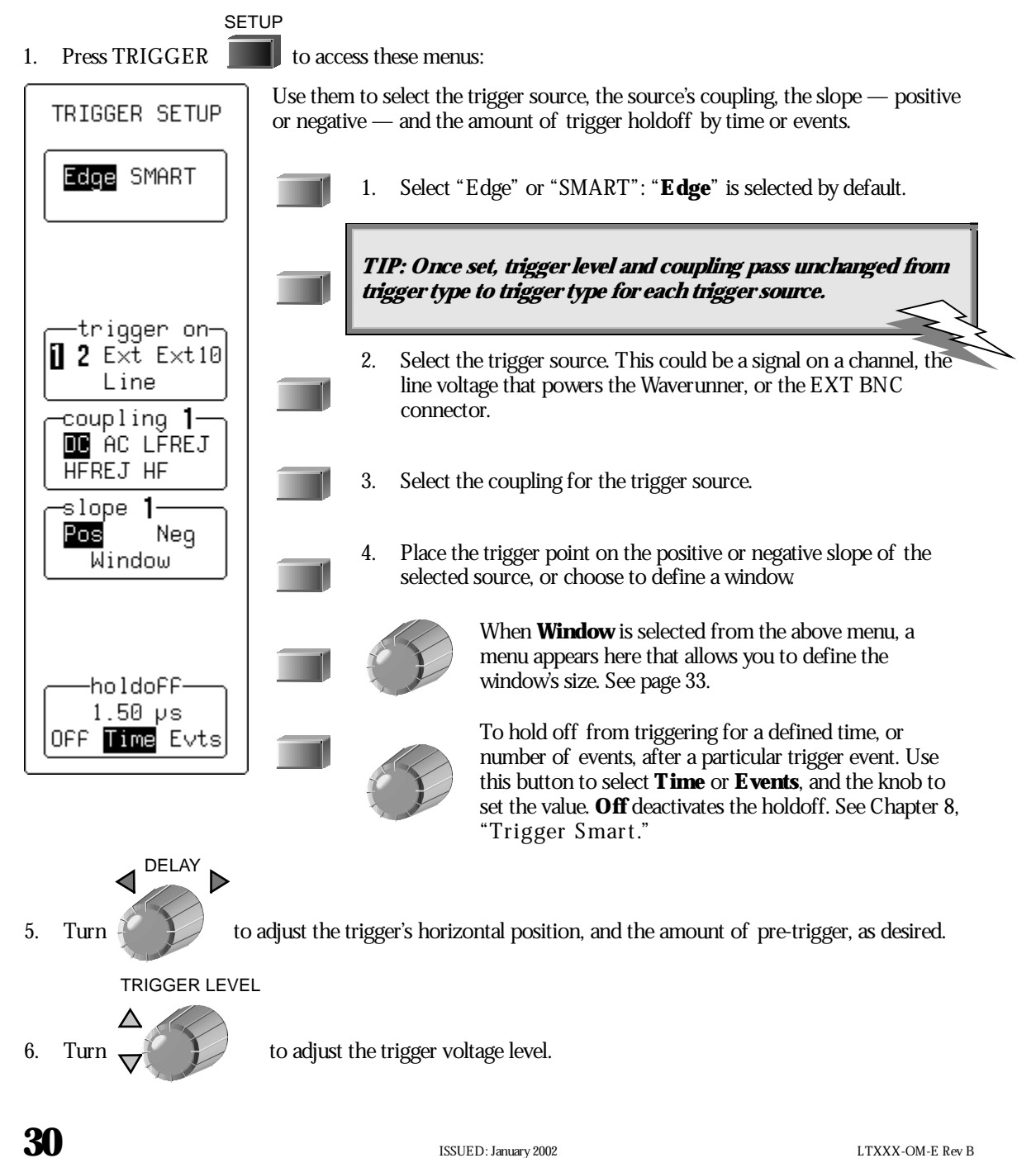

## SET UP AN EDGE TRIGGER

# TO DETERMINE TRIGGER LEVEL, COUPLING AND SLOPE

**Level** defines the source voltage at which the trigger circuit will generate an event: a change in the input signal that satisfies the trigger conditions. The selected trigger level is associated with the chosen trigger source.

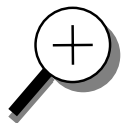

Trigger level is specified in volts and normally remains unchanged when you change the vertical gain or offset. The amplitude and range of the trigger level are limited as follows:

 $\pm 5$  screen divisions with a channel as the trigger source

 $\pm 0.5 V$  with EXT as the trigger source

 $\pm 5 V$  with EXT/10 as the trigger source

None with LINE as the trigger source (zero crossing is used).

**Coupling** refers to the type of signal coupling at the input of the trigger circuit. A s with the trigger level, you can select the coupling independently for each source. Change the trigger source and you can change the coupling. You can choose from these coupling types:

DC: All the signal's frequency components are coupled to the trigger circuit for high frequency bursts or where the use of AC coupling would shift the effective trigger level.

A C: The signal is capacitively coupled, DC levels are rejected and frequencies below 50 Hz attenuated.

LF REJ: The signal is coupled through a capacitive high-pass filter network, DC is rejected and signal frequencies below 50 kHz are attenuated. For stable triggering on medium to high frequency signals.

*HF REJ: Signals are DC coupled to the trigger circuit, and a low-pass filter network attenuates frequencies above 50 kHz; used for triggering on low frequencies.* 

*HF*: Use only when needed for triggering on high-frequency repetitive signals. *HF* is automatically overridden and set to A C when incompatible with trigger characteristics such as those of SMART Trigger.

**Slope** determines the direction of the trigger voltage transition used for generating a particular trigger event. You can choose a positive or negative slope. Like coupling, the selected slope is associated with the chosen trigger source.

LTXXX-OM-E Rev B

ISSUED: January 2002

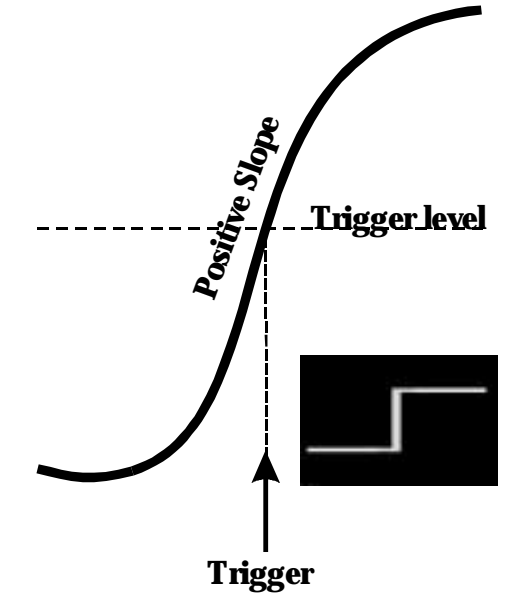

Figure 1. E dge trigger works on the selected edge at the chosen level. The slope — positive here — is highlighted on the trigger icon.

# TO RE-ARM A TRIGGER

Three trigger re-arming modes — AUTO, NORMAL, and SINGLE — are available for all types of triggers. In addition, STOP cancels the capture in all three modes.

# AUTO

Press to activate AUTO mode: the trace will automatically be displayed if no trigger occurs soon after. But if a signal does occur, Waverunner behaves as if in NORMAL mode.

# NORMAL

Press to enter NORMAL mode and continuously update the display while there is a valid trigger. If there is no valid trigger, the last signal is retained and the warning "SLOW TRIGGER" is displayed in the trigger status field.

# SINGLE

Press **to** enter SIN GLE mode: the Waverunner will wait for a single trigger to occur, then display the signal and stop capturing. If no trigger occurs, you can press this button again to manually trigger the scope.

STOP

Press to halt the capture made in AUTO, NORMAL or SINGLE re-arming modes. Press STOP to prevent capture of a new signal, or while a single-shot capture is under way to keep the last captured signal.

# TO RECOGNIZE TRIGGER ICONS

Trigger icons allow immediate on-screen recognition of the current trigger conditions. There is an icon for each trigger. The more heavily marked transitions on the icon indicate the slope on which the trigger will be generated. The icons are annotated with information on the trigger settings.

This icon, for example, represents an E dge trigger set up to trigger on the positive slope, at a level of 0.008 V, with a holdoff time of 50 ns.

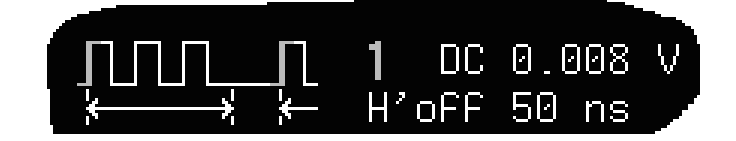

32

ISSUED: January 2002

LTXXX-OM-E Rev B

# **USE WINDOW TRIGGER**

Define a region whose boundaries extend above and below the selected trigger level. A trigger event will occur when the signal leaves this window region in either direction and passes into the upper or lower region (Fig. 2). The next trigger will occur when the signal again passes into the window region.

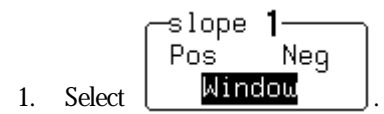

2. Then use window size to define the size of the window region. +- 67.0mV around level

A bar at the left-hand side of the grid will visually indicate the window's height.

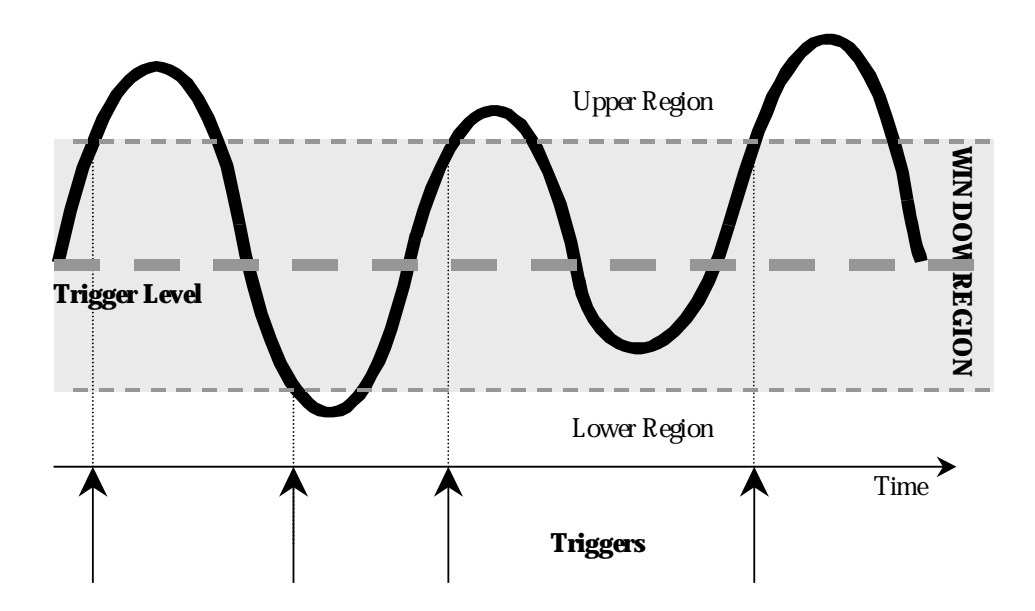

Figure 2. Window Trigger: triggers when the signal leaves the window region. The arrows indicate where triggers occur when the signal leaves the window region.

LTXXX-OM-E Rev B

ISSUED: January 2002

## **TRIGGER SOURCE**

The trigger source may be one of the following:

The acquisition channel signal (CH 1, CH 2, CH 3 or CH 4) conditioned for the overall voltage gain, coupling, and bandwidth.

The line voltage that powers the oscilloscope (LINE). This can be used to provide a stable display of signals synchronous with the power line. Coupling and level are not relevant for this selection.

The signal applied to the EXT BNC connector (EXT). This can be used to trigger the oscilloscope within a range of  $\pm 0.5$  V on EXT and  $\pm 5$  V with EXT/10 as the trigger source.

#### Level

Level defines the source voltage at which the trigger circuit will generate an event (a change in the input signal that satisfies the trigger conditions). The selected trigger level is associated with the chosen trigger source. Note that the trigger level is specified in volts and normally remains unchanged when the vertical gain or offset is modified.

The Amplitude and Range of the trigger level are limited as follows:

 $\pm 5$  screen divisions with a channel as the trigger source

 $\pm 5$  V with EXT/10

none with LINE as the trigger source (zero crossing is used)

*Note: Once specified, Trigger Level and Coupling are the only parameters that pass unchanged from trigger mode to trigger mode for each trigger source.* 

ISSUED: January 2002

LTXXX-OM-E Rev B

# **OBTAIN A TRIGGER STATUS SUMMARY**

Display a summary of the status of your trigger, as well as timebase, vertical sensitivity, probe attenuation, and offset and coupling for each channel.

| SCOPE<br>STATUS<br>Press to sho                                 | w the STATUS r                             | nenus. <b>TIP:</b><br>sum                    | PRINT<br>SCREEN<br>Press <b>Press</b> | to documen<br>a hard copy                   | at your status<br>?                               |
|-----------------------------------------------------------------|--------------------------------------------|----------------------------------------------|---------------------------------------|---------------------------------------------|---------------------------------------------------|
| Press the button to se                                          | elect Acquisition                          | Press<br>reuse                               | PANELS<br>when<br>s (see the next of  | n you have a<br>chapter for n               | setting you want to<br>nore on this).             |
| 21-Oct-98<br>23:49:05                                           | ACQUISITIO                                 | DN STATUS                                    |                                       |                                             | STATUS                                            |
| Vertical<br>V/div<br>Probe<br>Offset<br>Coupling                | 1<br>.5 V<br>×1<br>-125 mV<br>DC50Ω        | <b>2</b><br>50 mV<br>×1<br>-25.0 mV<br>AC1MΩ | 3<br>50 mV<br>×1<br>75.0mV<br>AC1MΩ   | <b>4</b><br>50 mV<br>×1<br>–75.0mV<br>AC1MΩ | System<br>Text & Times<br>Waveform<br>Memory Used |
| Bandwidth Lim<br>Time base<br>Time/div<br>RIS OFF<br>Sequence C | iit OFF<br>5 ms                            | Time/pnt                                     | 50 ns ( 20 )<br>Pts/div 14            | MS∕s)<br>00000                              |                                                   |
| Trigger Edge<br>External At                                     | Mode STOPPE<br>tenuation x1<br>1 DC 0.13 V | )                                            |                                       |                                             |                                                   |
| Pre-trigge                                                      | er Delay 10                                | % ( 5.0 ms)                                  |                                       |                                             | 20 MS/s                                           |
| The current                                                     | ly preselected<br>litch                    | i Smart Trigg                                | er type is                            |                                             | STOPPED                                           |

Press the SCOPE STATUS button for access to full-screen summaries of your Waverunner's system status and other functional status.

See Chapter 8, "Trigger Smart," for more about E dge trigger and all about the SMART Trigger types.

LTXXX-OM-E Rev B

ISSUED: January 2002